## ÖĞRENCİ NUMARASI VE OTOMASYON ŞİFRESİ OLUŞTURMA

Üniversitemize yerleşen ve kesin kayıt işlemini tamamlayan öğrencilerimizin, öğrenci numaralarını öğrenmek için <u>https://parola.uludag.edu.tr</u> adresi üzerinden e-Devlet ile giriş yapmaları gerekmektedir.

| PAROLA - Kullanıcı İşlemleri                                                                                                    |                                                                                                    |                                                                                                    |
|----------------------------------------------------------------------------------------------------|----------------------------------------------------------------------------------------------------|----------------------------------------------------------------------------------------------------|
|                                                                                                    |                                                                                                    |                                                                                                    |
| 🧭 E-DEVLET GİRİŞİ                                                                                                    | PERSONEL GIRIȘI                                                                                                    | 🤤 ÖĞRENCİ GİRİŞİ                                                                                                    |
| E-devlet kullanıcı adınız ve şifreniz ile giriş ya<br>şifre güncelleme<br>veni kullanıcı olusturma                                                                 | parak; Kullanıcı Adı                                                                                                    | Kullanıcı Adı                                                                                                    |
| işlemlerinizi yapabilirsiniz.                                                                                                    | Şifre                                                                                                    | Şifre                                                                                                    |
| C e-devlet ile giriş                                                                                                    | GIRIŞ                                                                                                    | GIRIŞ                                                                                                    |
|                                                                                                    | Personel E-Posta Șifre Sifirlama Talep Formu                                                                                                    |                                                                                                    |
|                                                                                                    |                                                                                                    |                                                                                                    |
|                                                                                                    |                                                                                                    |                                                                                                    |
| Bursa Uludaŏ Üniversitesi Biloi İslem Daire Bask                                                                                                    | າກໄດ້ເ © 2023                                                                                                    | parola@uludao.edu.tr                                                                                                    |
|                                                                                                    |                                                                                                    |                                                                                                    |
| e-Devlet Ka                                                                                                    | <b>ADISI</b><br>SISTEMI <b>Bursa Uludağ Üniv</b>                                                                                                    | BURSA ULL<br>ŪNIVERSI<br>Versitesi - Üniversite Bilgi Yönetim S<br>https://parola.uludag.edu.tr/edev                                                                                          |
| <b>e-Devlet K</b><br>Kimlik doğrulama<br>- <b>Devlet Şifresi</b> Mobil                                                                                             | ADISI<br>SISTEMI Bursa Uludağ Üniv<br>İmza Elektronik İmza T.G                                                                                               | BURSA ULL<br>UNIVERSI<br>Versitesi - Üniversite Bilgi Yönetim S<br>https://parola.uludag.edu.tr/edev<br>C. Kimlik Kartı İnternet Bankac                                                       |
| Devlet Şifresi Mobil                                                                                                    | ADISI<br>SISTEMI Bursa Uludağ Üniv<br>İmza Elektronik İmza T.(<br>Devlet Şifrenizi kullanarak kimliğiniz o                                                   | BURSA ULL<br>UNIVERSI<br>Versitesi - Üniversite Bilgi Yönetim S<br>https://parola.uludag.edu.tr/edev<br>C. Kimlik Kartı<br>İnternet Bankac<br>doğrulandıktan sonra işleminize                 |
| Devlet Şifresi<br>C. Kimlik Numaranızı ve e-<br>aldığınız yerden devam ede                                                                                         | ADISI<br>SISTEMI Bursa Uludağ Üniv<br>İmza Elektronik İmza T.(<br>Devlet Şifrenizi kullanarak kimliğiniz o<br>bilirsiniz. e-Devlet Şifresi Nedir, Nas        | Bursa ull<br>Universit<br>Versitesi - Üniversite Bilgi Yönetim S<br>https://parola.uludag.edu.tr/edev<br>C. Kimlik Kartı<br>İnternet Bankac<br>doğrulandıktan sonra işleminize<br>sıl Alınır? |
| • Devlet Şifresi<br>• C. Kimlik Numaranızı ve e-<br>aldığınız yerden devam ede<br>* T.C. Kimlik No                                                                 | ADISI<br>SISTEMI Bursa Uludağ Üniv<br>İmza Elektronik İmza T.(<br>Devlet Şifrenizi kullanarak kimliğiniz o<br>bilirsiniz. e-Devlet Şifresi Nedir, Nas        | BURSA ULL<br>UNIVERSI<br>Versitesi - Üniversite Bilgi Yönetim S<br>https://parola.uludag.edu.tr/edev<br>C. Kimlik Kartı<br>İnternet Bankac<br>doğrulandıktan sonra işleminize<br>sıl Alınır?  |
| e-Devlet Ki<br>Kimlik Doğrulama<br>Devlet Şifresi<br>Mobil<br>C. Kimlik Numaranızı ve e-<br>aldığınız yerden devam ede<br>* T.C. Kimlik No                         | ADISI<br>SISTEMI Bursa Uludağ Üniv<br>İmza Elektronik İmza T.(<br>Devlet Şifrenizi kullanarak kimliğiniz o<br>bilirsiniz. e-Devlet Şifresi Nedir, Nas        | BURSA ULL<br>Versitesi - Üniversite Bilgi Yönetim S<br>https://parola.uludag.edu.tr/edev<br>C. Kimlik Kartı İnternet Bankacı<br>doğrulandıktan sonra işleminize<br>sıl Alınır?<br>()          |
| e-Devlet Ki<br>KiMLik DOĞRULAMA<br>Devlet Şifresi Mobil<br>C. Kimlik Numaranızı ve e-<br>aldığınız yerden devam ede<br>* T.C. Kimlik No<br>* e-Devlet Şifresi      | ADISI<br>SISTEMI Bursa Uludağ Üniv<br>İmza Elektronik İmza T.O<br>Devlet Şifrenizi kullanarak kimliğiniz o<br>bilirsiniz. e-Devlet Şifresi Nedir, Nas        | BURSA ULL<br>Versitesi - Üniversite Bilgi Yönetim S<br>https://parola.uludag.edu.tr/edev<br>C. Kimlik Kartı İnternet Bankacı<br>doğrulandıktan sonra işleminize<br>sıl Alınır?                |
| e-Devlet Ki<br>Kimlik DOĞRULAMA<br>Devlet Şifresi<br>Mobil<br>C.C. Kimlik Numaranızı ve e-<br>aldığınız yerden devam ede<br>* T.C. Kimlik No<br>* e-Devlet Şifresi | ADISI<br>SISTEMI Bursa Uludağ Üniv<br>İmza Elektronik İmza T.O<br>Devlet Şifrenizi kullanarak kimliğiniz o<br>bilirsiniz. e-Devlet Şifresi Nedir, Nas<br>    | BURSA ULL<br>versitesi - Üniversite Bilgi Yönetim S<br>https://parola.uludag.edu.tr/edev<br>C. Kimlik Kartı İnternet Bankacı<br>doğrulandıktan sonra işleminize<br>sıl Alınır?                |
| e-Devlet Ki<br>Kimlik DOĞRULAMA<br>Devlet Şifresi<br>Mobil<br>C.C. Kimlik Numaranızı ve e-<br>aldığınız yerden devam ede<br>* T.C. Kimlik No<br>* e-Devlet Şifresi | ADISI<br>SISTEMI<br>Bursa Uludağ Üniv<br>imza Elektronik İmza T.(<br>Devlet Şifrenizi kullanarak kimliğiniz o<br>bilirsiniz. e-Devlet Şifresi Nedir, Nas<br> | BURSA ULL<br>versitesi - Üniversite Bilgi Yönetim S<br>https://parola.uludag.edu.tr/edev<br>C. Kimlik Kartı İnternet Bankacı<br>doğrulandıktan sonra işleminize<br>sıl Alınır?                |

Kimlik doğrulama kısmı "Onayla" butonu ile geçilecek.

|          | KİMLİK DOĞRULAMA                                        | A SISTEMI Bursa Uludağ Üniversitesi - Üniversite Bilgi Yönetim Siste<br>https://parola.uludag.edu.tr/edevletg                                              |
|----------|---------------------------------------------------------|----------------------------------------------------------------------------------------------------|
| <b>i</b> | Giriş yapmak ister<br>aşağıdaki listeyi k<br>etmeyiniz. | diğiniz uygulama bazı kişisel bilgilerinize erişim hakkı istemektedir. Lütfen<br>control ederek, paylaşmak istemediğiniz bir bilginiz var ise işleme devam |
|          | 1- Kimlik<br>Doğrulaması                                | Kimlik Doğrulaması                                                                                                    |
|          | 2- Ad Soyad Bilgis                                      | si Kimlik Numarası, Ad, Soyad bilgileriniz.                                                                                                    |
|          | <i>.</i>                                                |                                                                                                    |

Onayla işlemi yapıldıktan sonra karşınıza çıkacak olan ekranda alt kısımda yer alan "Yeni şifre" kısmından şifre oluşturulması gerekmektedir.

Şifreniz en az 8 karakter uzunluğunda olmalı ve Türkçe karakter kullanılmamalıdır.

Şifre güvenliği için, En az 1 küçük harf, en az 1 büyük harf ve en az 1 rakam kullanılmalıdır.

| 🖱 Burca Uludaă Üniversiteri |                                                                                                    |                                                                                                    |
|-----------------------------|----------------------------------------------------------------------------------------------------|----------------------------------------------------------------------------------------------------|
| Bursa Olucag Oniversitesi   | C= PAROLA                                                                                                    | Ana sayfa                                                                                                    |
|                             | ANA.SAVTA > YENI OGRENCI KULLANICI<br>Yeni kullanici oluşturma adımından sonra oluşacak<br>sonucunda e-mail hesabınıza giriş yapamayacaksır<br>işlemlerinizi tamamlamanız gerekmektedir. | e-posta adresiniz( 35232 🖜 @ogr.uludag.edu.tr.) öğrenciliğinizin bitmesinden (mezuniyet kayıt sıldırme vs) 90 gün sonra kapatılacaktır. Kapatma işlemi<br>nz ve hesabınızdaki tüm içerik silinecektir. Bu yüzden öğrenciliğinizin bitmesinden sonra 90 gün içinde veri taşıma ve adres değişiklik bilginizi duyurma gibi |
|                             | TC Kimilik No :<br>Ad Soyad :<br>Telefon Numarası :<br>Açıklama : Keles Meslek Yüksekokulu<br>Statü : Ogrenci (AKTİF)                                                                    |                                                                                                    |
|                             | Şifre,<br>• Ç. Ĝ. İ. Ö. Ş. Ü. ç. ğ. ı. ö. ş. û karakterini içerme<br>• En az 8 karakterden oluşmalıdır<br>• İçinde mutlaka en az bir büyük, bir küçük har                                | melidir.<br>f ve bir rakam olmalıdır                                                                                                    |
|                             | Kullanıcı Adı                                                                                                    | 352321                                                                                                    |
|                             | Yeni Şifre                                                                                                    |                                                                                                    |
|                             | Yeni Şifre (Tekrar)                                                                                                    |                                                                                                    |
|                             |                                                                                                    | YENÎ KULLANICI OLUŞTUR                                                                                                    |

| <u> Bursa Uludağ Üniversitesi</u> |                                                                                    |                                                                                                    |                 | Microsoft Edge bu parolayı Microsoft hesabınıza<br>kaydedecektir |  |  |
|-----------------------------------|------------------------------------------------------------------------------------|----------------------------------------------------------------------------------------------------|-----------------|------------------------------------------------------------------|--|--|
|                                   | င်္ဘာ PAROLA                                                                       |                                                                                                    | Ana sayfa       | 352321 002x                                                      |  |  |
|                                   | ANA SAYFA                                                                          |                                                                                                    |                 |                                                                  |  |  |
|                                   | Kullanıcı başarıyla oluşturuldu.352321 🛑 kullanıcı adı ile sisteme giriş yaptınız. |                                                                                                    | Kullan          | ıcı Bilgileriniz                                                 |  |  |
|                                   | Sayın Garan Boşgeldiniz!                                                           |                                                                                                    | Kullar<br>Ad So | Kullanıcı Adı: 352321                                            |  |  |
|                                   | 0                                                                                  | <mark>Şifre Değiştirme</mark><br>Şifrenizi değiştirebilirsiniz.                                       | Kullan<br>Statü | ici statünüz<br>Tipi : Ogrenci                                   |  |  |
|                                   |                                                                                    |                                                                                                    | Statür          | nüz : Aktif                                                      |  |  |
|                                   |                                                                                    | Kurumsal/Birim Bazlı Hesaplarım<br>Hesap Yöneticisi olduğunuz kurumsal/birim bazlı hesaplan listeler. |                 |                                                                  |  |  |

İşleminiz tamamlanmıştır.

Ayrıca; https://parola.uludag.edu.tr adresine e-devlet kullanıcı adı ve şifresi ile girerek e-posta hesabını oluşturabilir. Bu kullanıcı bilgileri; Öğrenci Otomasyonu, Öğrenci E-Posta Hesabı ve UKEY sistemlerinde de geçerli olacaktır.

Üniversitemizde daha önce kaydı olan öğrenciler https://parola.uludag.edu.tr adresine e-devlet kullanıcı adı ve şifresi ile girdiklerinde aktif hesap bilgisi varsa görebilir, dilerse şifresini değiştirerek hesabını kullanabilir.

İşlemler tamamlandıktan sonra;

https://ogrotomasyon.uludag.edu.tr/Default.aspx adresi üzerinden Öğrenci Otomasyon sistemine, oluşturulan kullanıcı adı ve şifre ile giriş yapılarak sırasıyla işlemler yapılarak aktif hale getirilecektir.

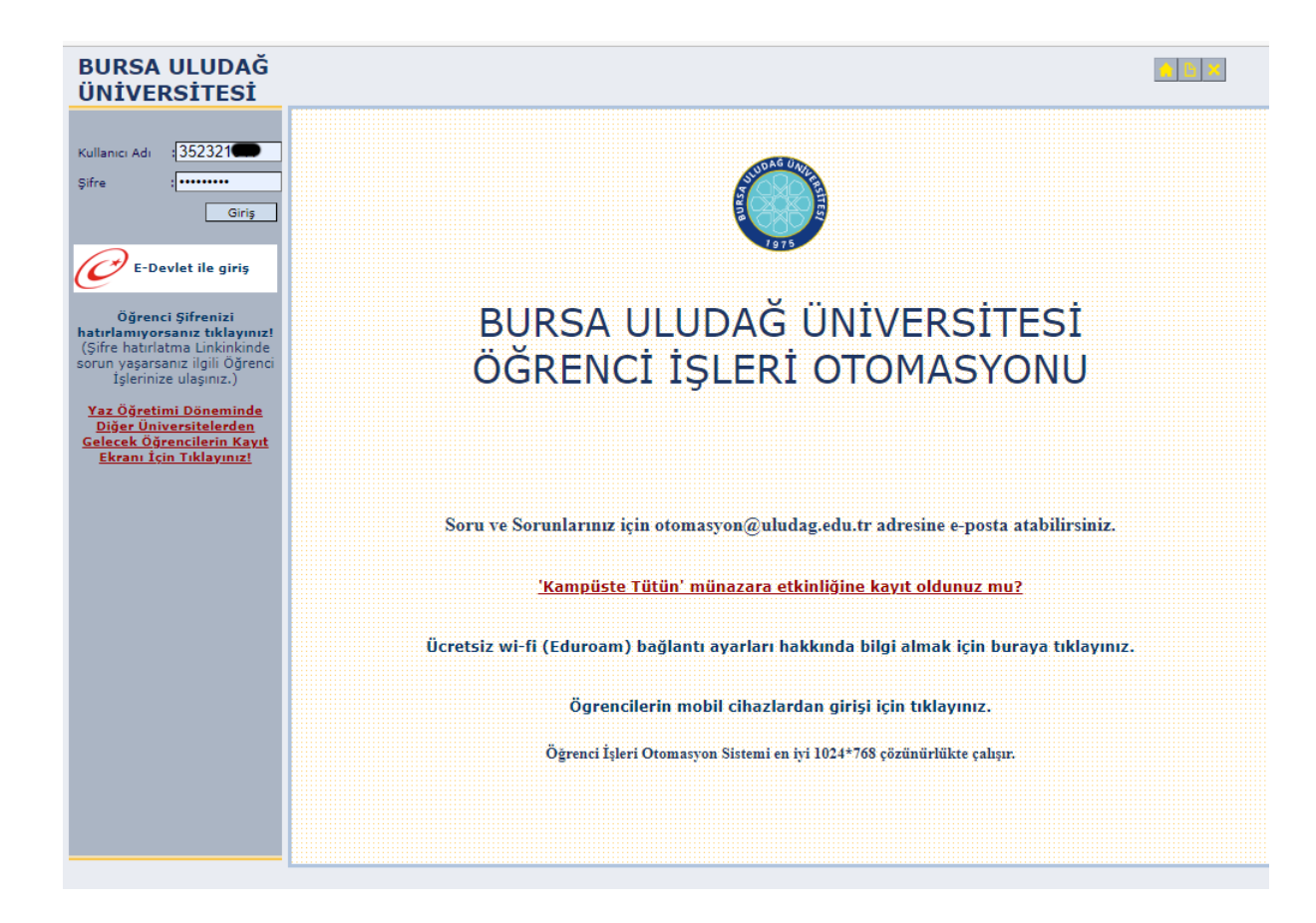

## **BURSA ULUDAĞ** 🔒 🕒 🔀 ÜNİVERSİTESİ Kişisel Bilgiler Bölüm bilgileri (108) Uyarı Özlük bilgileri (107) Şifre değiştirme (162) TC BURSA ULUDAĞ ÜNİVERSİTESİ KİŞİSEL VERİLERİN KORUNMASI VE İŞLENMESİ HAKKINDA BİLGİLENDİRME Öğrenim Bilgileri Ŧ Bu bilgilendirmenin amacı, Bursa Uludağ Üniversitesi ile paylaştığınız kişisel verilerinizin, veri sorumlusu sifatıyla Bursa Uludağ Üniversitesi tarafından işlenmesi ile ilgili olarak, Üniversitemiz İnternet Sitesinde yer alan "Bursa Uludağ Üniversitesi Kişisel Verilerin İşlenmesi Hakkında Aydınlatma Metni"ni okumanız ve bu metin ile Duyuru Ŧ Rapor Ŧ İstek ve Yorum • ilgili yeterli ve kapsamlı bir şekilde bilgilendirilmeniz içindir. Kullanıcı Bilgileri -Kişisel verileriniz 6698 sayılı Kişisel Verilerin Korunması Kanunu ve ilgili yasal mevzuat kapsamında, "Bursa Uludağ Üniversitesi Kişisel Verilerin İşlenmesi Hakkında Aydınlatma Metni''nin "Kişisel Verilerin İşlenme Amaçları" başlıklı maddesinde belirtilen amaçlarla sınırlı olmak üzere, Kişisel Verilerin Korunması Kanunu'nun 4. maddesinde belirtilen "Genel İlkeler" ile 5 ve 6. maddelerinde belirtilen "Kişisel Verilerin İşlenme Şartları" hükümlerine uygun olarak Bursa Uludağ Üniversİtesi tarafından, Üniversitemizin tabi olduğu mevzuatlar uyarınca yükümlülüklerimizin yerine getirilmesi amacıyla işlenebilecek, Kişisel Verilerin Korunması Kanunu'nun 8 ve 9. maddelerinde belirtilen kişisel verilerin aktarılması şartları çerçevesinde aktarılabilecektir. Okudum, anladım. Gönder 1752 saniye içinde hiçbir işlem yapmadığınız taktirde güvenlik nedeniyle oturumunuz kapatılacaktır.

| BURSA ULUDAĞ<br>ÜNİVERSİTESİ |                                                             | <u>∧</u> ⊡ × |
|------------------------------|-------------------------------------------------------------|--------------|
| ÜNİVERSİTESİ                 | ANKET<br>AŞI ANKETİ<br>COVID-19 1 Doz Aşısı Yaptırdınız Mı? |              |
|                              |                                                             |              |

| BURSA ULUDAĞ<br>ÜNİVERSİTESİ                                                                                                 |                                                                                                    |  |
|----------------------------------------------------------------------------------------------------|----------------------------------------------------------------------------------------------------|--|
| Git<br>Kişisel Bilgiler A<br>Bölüm bilgileri (108)<br>Özlük bilgileri (107)<br>Şifre değiştirme (162)<br>Öğrenim Bilgileri - | Uyarı                                                                                              |  |
| Duyuru •<br>Rapor •<br>İstek ve Yorum •<br>Kullanıcı Bilgileri •                                                             | Bursa Uludağ Üniversitesi İş Sağlığı ve Güvenliği Eğitimi için tıklayınız.                         |  |
|                                                                                                    | 1727 sanive įcindę hichir islem vapmadnžunz taktirdę güvenlik nedenivlę oturumunuz kapatilacaktur. |  |

| BURSA ULUDAĞ<br>ÜNİVERSİTESİ                                                              |                                                                                                    | <u>•</u> 🗄 🗙 |
|-------------------------------------------------------------------------------------------|----------------------------------------------------------------------------------------------------|--------------|
| Git<br>Kişisel Bilgiler                                                                   | Uyarı                                                                                                    | [            |
| Özlük bilgileri (108)                                                                     | Aydınlatma Metni                                                                                                    |              |
| Şifre değiştirme (162)                                                                    | Google Meet ya da başka bir program vasıtasıyla Bursa Uludağ Üniversitesi öğretim<br>elemanları tarafından linki dersi almaya hakkı olan öğrencilerle paylaşılarak yapılan<br>senkron ya da asenkron online (uzaktan) dersler daha sonra da izlenebilmesi için<br>laşıdır. Bakabil matatarla çör başaran dersine havda daraş hakba öğrenci                                                                                                    |              |
| Öğrenim Bilgileri 👻                                                                       | görüntü ve sesini de içerebilir.                                                                                                    |              |
| Duyuru     •       Rapor     •       İstek ve Yorum     •       Kullanıcı Bilgileri     • | Google Meet ya da başka bir program vasıtasıyla Bursa Uludağ Üniversitesi öğretim<br>elemanları tarafından linki dersi almaya hakkı olan öğrencilerle paylaşılarak yapılan<br>senkron ya da asenkron online (uzaktan) derslerin verilen linklerindeki dersin ses ve<br>görüntü kaydı başta olmak üzere tüm eğitim öğretim materyali, sadece ilgili derse<br>kayıtlı öğrencilerin eğitim - öğretim amaçlı kişisel kullanımlarına özgüdür. Derse<br>katılan öğrenciler ya da ilgili linke ulaşan diğer kişilerce kaydedilerek başka bir yerde<br>ve farklı amaçlarla kullanılamaz, hiçbir şekilde izinsiz kopyalanamaz, üçüncü kişilere<br>gönderilemez, açıklanamaz ve yayınlanamaz. |              |
|                                                                                           | Derse katılan öğrenciler ya da ilgili linke ulaşan diğer kişiler, söz konusu ders<br>materyalinin hukuka aykırı şekilde üçüncü kişilerce elde edilmesine karşı gerekli<br>koruma tedbirlerini alma yükümlülüğü altındadır. Bu sorumluluk dersin tamamlanması<br>halinde de devam eder.                                                                                                    |              |
|                                                                                           | Aksi davranışların olması halinde 5237 Sayılı Türk Ceza Kanunu, 6698 Sayılı Kişisel<br>Verilerin Korunması Kanunu ve 5846 Sayılı Fikir ve Sanat Eserleri Kanunu başta olmak<br>üzere yasal yaptırımlar uygulanacaktır.                                                                                                    |              |
|                                                                                           | <ul> <li>Okudum, anladım.</li> </ul>                                                                                                    |              |
|                                                                                           | Gönder                                                                                                    |              |
|                                                                                           |                                                                                                    |              |

1718 saniye içinde hiçbir işlem yapmadığınız taktirde güvenlik nedeniyle oturumunuz kapatılacaktır.